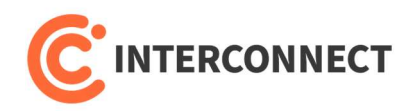

## Konfigurace routeru TP-Link Archer C6 AC1200 pro použití na službě DSL/OPTICAL

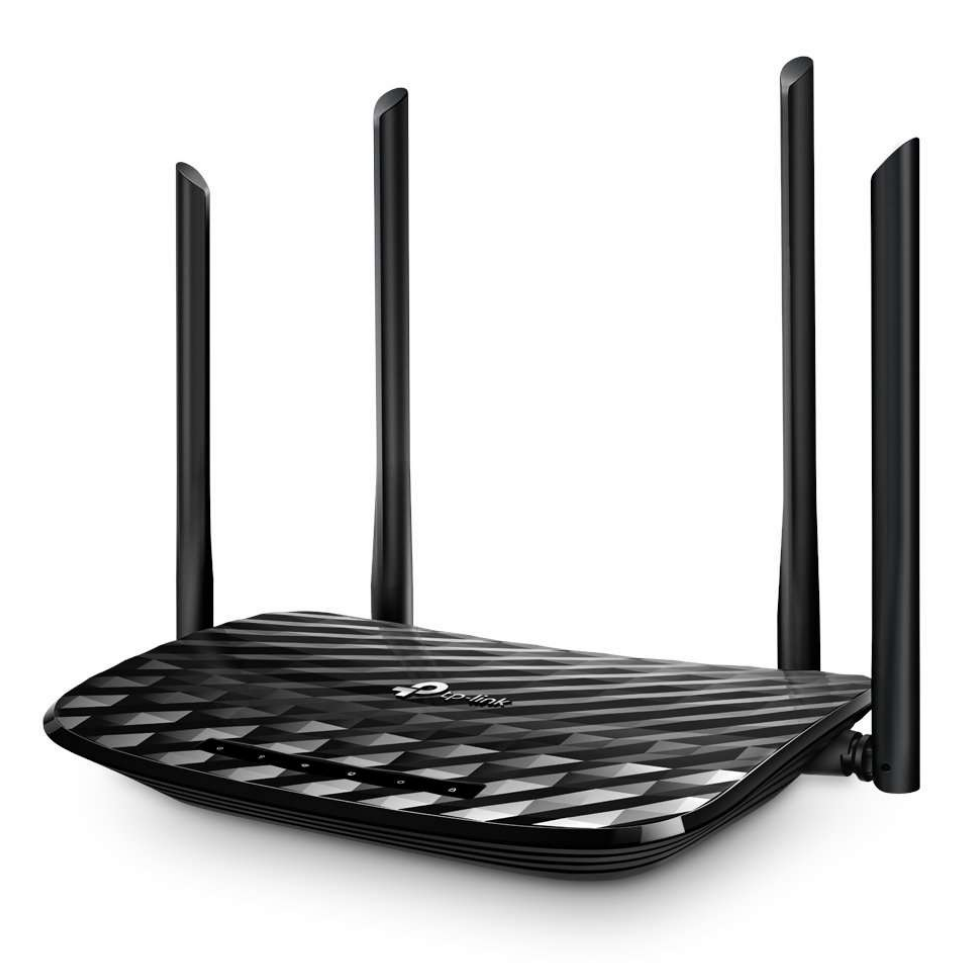

INTERCONNECT s.r.o., K Jezírku 109, 250 84, Křenice, Czechia, Tel: 222 261 333 , IČ: 25704826 DIČ: CZ25704826, Číslo účtu: 200 062 1252/2100 FIO Banka

 Do LAN portu (žluté zdířky) zapojte počítač, nebo se připojte přes Wi-Fi. Jméno sítě a heslo je na štítku zespod zařízení, nebo z boku na krabici.

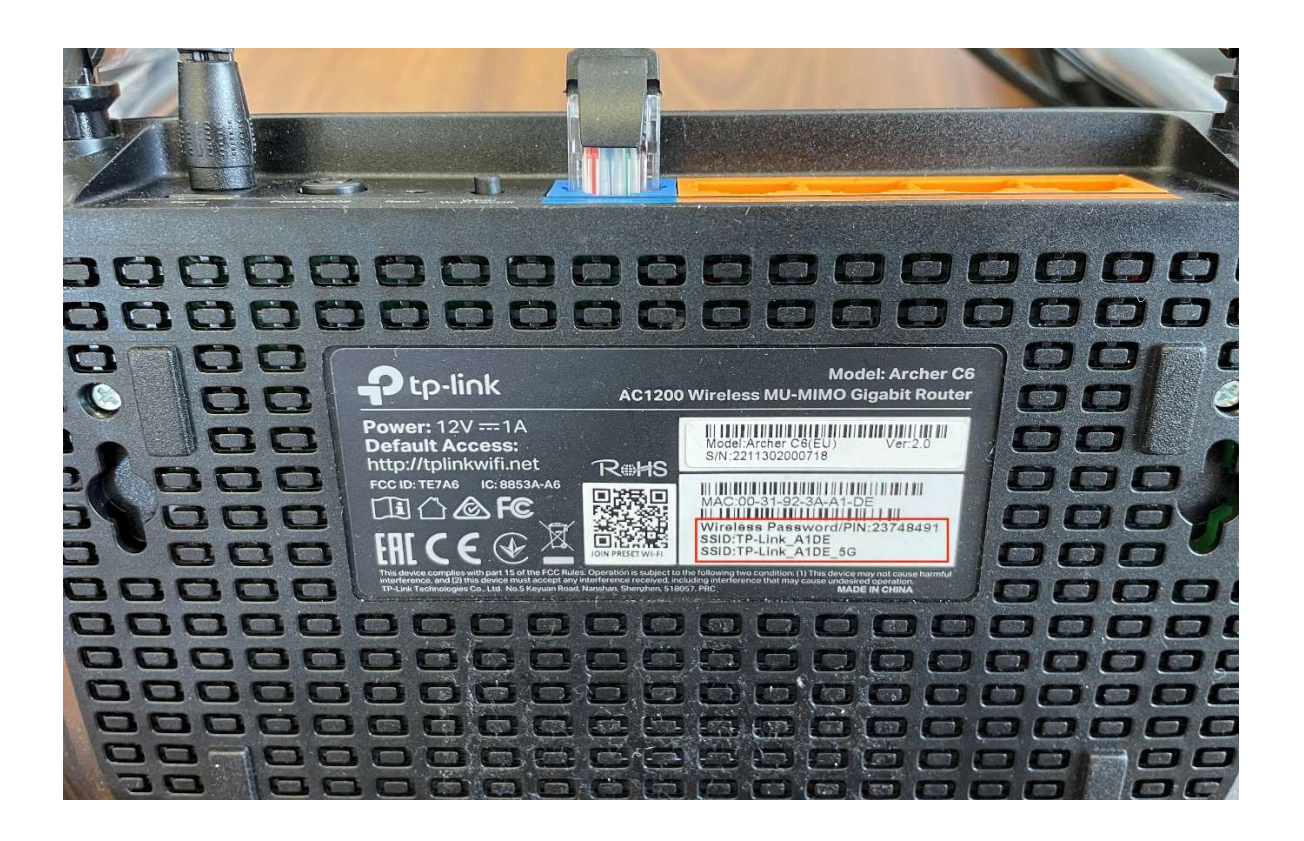

- 2. Ve webovém prohlížeči otevřete http://192.168.0.1/
- Při prvním přihlášení je třeba vytvořit heslo pro přístup do administrace. Heslo volte bezpečné a dobře si ho poznamenejte, budete ho potřebovat později při změnách nastavení.

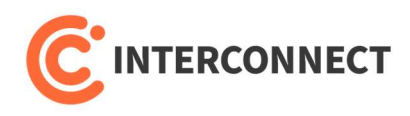

- 4. Nahoře klikněte na záložku Advanced
- Vlevo otevřete Network -> Internet, nastavte dle níže uvedených parametrů a potvrďte tlačítkem Save
- Internet Connection Type: **PPPoE**
- Username: interconnect
- Password: interconnect

| Ptp-link                                                  | Quick Setup Basic Advanced                                         | <del>,</del><br>bot |
|-----------------------------------------------------------|--------------------------------------------------------------------|---------------------|
| -14 Status                                                | IPv4                                                               | )                   |
| 🛃 Network                                                 | Internet Connection Type:                                          |                     |
| - Internet<br>- LAN                                       | Username: interconnect<br>Password: •••••                          |                     |
| - IPTV/VLAN<br>- DHCP Server                              | IP Address:         0.0.0.0           Primary DNS:         0.0.0.0 |                     |
| <ul> <li>Dynamic DNS</li> <li>Advanced Routing</li> </ul> | Secondary DNS: 0.0.0.0                                             |                     |
| 다 Operation Mode                                          | Connect Disconnect                                                 |                     |
| ີ Wireless                                                | Save                                                               |                     |
| 🕅 Guest Network                                           | MAC Clone                                                          |                     |
| Sarental Controls                                         | Use Default MAC Address                                            |                     |
| <b>∃</b> QoS                                              | Use Current Computer MAC Address Use Custom MAC Address            |                     |

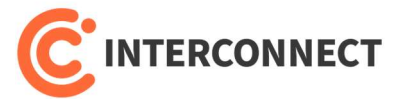

- 6. Vlevo otevřete **Network -> IPTV/VLAN**, nastavte dle níže uvedených parametrů a potvrďte tlačítkem **Save**
- IPTV/VLAN: zaškrtnout Enable IPTV/VLAN
- Mode: Custom
- Internet VLAN ID: 848 + zaškrtnout 802.1Q Tag
- IP-Phone VLAN ID: 899
- IPTV VLAN ID: 835

| Ptp-link                                                  | Quick Setup Basic                                       | Advanced                                                                              |                              | C-<br>Logout | ›<br>Reboot |
|-----------------------------------------------------------|---------------------------------------------------------|---------------------------------------------------------------------------------------|------------------------------|--------------|-------------|
| -₩ Status                                                 | Settings                                                |                                                                                       |                              |              | 0           |
| 🔥 Network                                                 | IGMP Snooping:                                          | Enable                                                                                |                              |              | _           |
| – Internet<br>– LAN                                       | IGMP Proxy:<br>IGMP Version:                            | ✓ Enable V2 ▼                                                                         |                              |              |             |
| - IPTV/VLAN<br>- DHCP Server                              | IPTV/VLAN:<br>Mode:                                     | Enable IPTV/VLAN     Custom     T                                                     |                              |              |             |
| <ul> <li>Dynamic DNS</li> <li>Advanced Routing</li> </ul> | Internet VLAN ID:<br>IP-Phone VLAN ID:<br>IPTV VLAN ID: | 848 Internet VLAN Priority:<br>899 IP-Phone VLAN Priority:<br>835 IPTV VLAN Priority: | 0 V 802.1Q Tag<br>0 V<br>0 V |              |             |
| Cperation Mode                                            | IPTV Multicast VLAN ID:                                 | IPTV Multicast VLAN<br>Priority:                                                      | 0 The Enable                 |              |             |
| ີ Wireless                                                | LAN1:                                                   | Internet                                                                              |                              |              |             |
| 🕱 Guest Network                                           | LAN2:<br>LAN3:                                          | Internet                                                                              |                              |              |             |
| 🔩 Parental Controls                                       | LAN4:                                                   | Internet                                                                              |                              |              |             |
| <b>⇒</b> QoS                                              |                                                         |                                                                                       |                              | Save         |             |

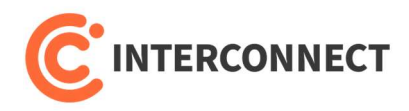

- 7. Vlevo otevřete **IPv6**, nastavte dle níže uvedených parametrů a potvrďte tlačítkem **Save**
- Povolit: IPv6
- Internet Connection Type: PPPoE

| Ptp-link               | Quick Setup Basic            | Advanced                                      | Cogout | Reboot |
|------------------------|------------------------------|-----------------------------------------------|--------|--------|
| -₩ Status              | Internet                     |                                               |        | 0      |
| 🐴 Network              | IPv6:                        |                                               |        |        |
| 😋 Operation Mode       | Internet Connection Type: PF | 'PoE 👻                                        |        |        |
| Mireless               | ע נוצע IPv6 Address: ני      | ise the same session with IPv4 connection     |        |        |
| 🕅 Guest Network        | ( Advanced                   |                                               |        |        |
| 🔩 Parental Controls    |                              |                                               |        |        |
| ₽ QoS                  | Connect Disconnect           |                                               | E ave  |        |
| Security               |                              |                                               | Save   |        |
| NAT Forwarding         | LAN                          |                                               |        |        |
| E IPv6                 | Address Prefix:              | CHCPv6  SLAAC+Stateless DHCP  SLAAC+RDNSS /64 |        |        |
| P VPN Server           | Address: FE80                | )::231:92FF:FE3A:A1DE/64                      |        |        |
| 🛞 Smart Life Assistant |                              |                                               | Save   |        |
|                        |                              |                                               |        |        |

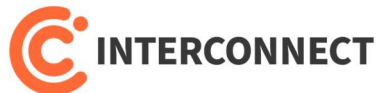

- Pro změnu jména Wi-Fi sítě a hesla vlevo otevřete Wireless -> Wireless Settings, nastavte dle níže uvedených parametrů a potvrďte tlačítkem Save
- Nastavení je třeba provést pro pásmo 2.4GHz i 5GHz, toto se volí přepínáním napravo od Wireless Settings
- Network Name (SSID): jméno sítě, jak se bude zobrazovat na zařízeních
- Version: WPA2-PSK
- Encryption: AES
- Password: heslo pro bezdrátovou síť

| Ptp-link            | Quick Setup                          | Basic           | Advanced                           |                           | <b>C</b><br>Logout | 兴<br>Reboot |
|---------------------|--------------------------------------|-----------------|------------------------------------|---------------------------|--------------------|-------------|
| - Status            | Smart Conne                          | ct              |                                    |                           |                    | 0           |
| 🐴 Network           | Smart Connect:                       |                 |                                    |                           |                    |             |
| 😋 Operation Mode    | Smart Connect all the fastest speed. | lows your mobil | e device to automatically switch o | connection to the Wi-Fi b | and that provides  |             |
| Mireless            | Wireless Sett                        | ings            |                                    |                           |                    |             |
| - Wireless Settings | Wireless Sett                        | ings            | Enable Wireless Radio              | Sharing Network           | 2.4GHZ   5GHZ      |             |
| - WPS               | Network Name (S                      | SID):           | U Františka doma                   | Hide SSID                 |                    |             |
| - Wireless Schedule | Security:                            |                 | WPA/WPA2-Personal(Recomm           | mended) 🔍                 |                    |             |
| – TxBF,MU-MIMO      | Version:                             |                 | O Auto O WPA-PSK 💿                 | WPA2-PSK                  |                    |             |
| - Statistics        | Encryption:                          |                 | O Auto O TKIP 🖲 AES                | 5                         |                    |             |
| - OneMesh           | Password:                            |                 | 7eddtgqw2vswc2fx                   |                           |                    |             |
|                     | Mode:                                |                 | 802.11b/g/n mixed 🔍                |                           |                    |             |
| R Guest Network     | Channel Width:                       |                 | Auto                               |                           |                    |             |
|                     | Channel:                             |                 | Auto                               |                           |                    |             |
| Sarental Controls   | Transmit Power:                      |                 | 🔾 Low 🔾 Middle 🖲 Hig               | gh                        |                    |             |
| <b>⊒</b> QoS        |                                      |                 |                                    |                           | Save               |             |
| Convitu             |                                      |                 |                                    |                           |                    |             |

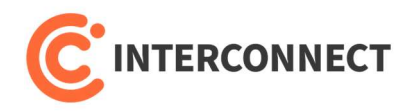

- Otevřete Security -> Settings, upravte dle níže uvedených parametrů a potvrďte tlačítkem Save.
- Odškrtnout: Ignore Ping Packet From WAN Port
- Odškrtnout: Forbid Ping Packet From LAN Port

|                                                      | Quick Setup Basic                                           | Advanced                                                                | O <sup>1</sup><br>Update |
|------------------------------------------------------|-------------------------------------------------------------|-------------------------------------------------------------------------|--------------------------|
| Cperation Mode                                       | Firewall                                                    |                                                                         | 0                        |
| Wireless                                             | SPI Firewall:                                               |                                                                         |                          |
| R Guest Network                                      | DoS Protection                                              |                                                                         |                          |
| Parental Controls                                    | DoS Protection:                                             | DoS protection and Traffic Statistics must be enabled at the same time. |                          |
| <b>∌</b> Qos                                         | ICMP-FLOOD Attack Filtering:<br>UDP-FLOOD Attack Filtering: | Off v                                                                   |                          |
| Security                                             | TCP-SYN-FLOOD Attack Filtering:                             | Off                                                                     |                          |
| - Settings<br>- Access Control<br>- IP & MAC Binding |                                                             | Ignore Ping Packet From WAN Port Forbid Ping Packet From LAN Port Save  | I,                       |
| C NAT Forwarding                                     | Blocked DoS Host List                                       |                                                                         |                          |
|                                                      | Host Number: 0                                              | 🖒 Refresh 🖨 Delete                                                      |                          |
| VPN Server                                           |                                                             | ress MAC Address                                                        |                          |
| 🛞 Smart Life Assistant                               |                                                             |                                                                         |                          |
| System Tools                                         |                                                             |                                                                         |                          |

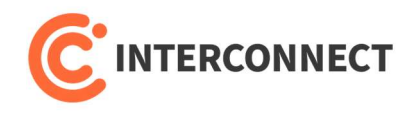

- 10. Otevřete **System Tools -> Administration**, upravte dle níže uvedených parametrů a potvrďte tlačítkem **Save**.
- Povolit: Remote Management

| Ptp-link                            | Quick Setup Basic Advanced                                                                                                    |
|-------------------------------------|----------------------------------------------------------------------------------------------------|
| Security                            | 24VC                                                                                                    |
| NAT Forwarding                      | Password Recovery                                                                                                    |
| Pv6                                 | Enable Password Recovery                                                                                                    |
| P VPN Server                        | Save                                                                                                    |
| 🛞 Smart Life Assistant              | Local Management                                                                                                    |
| System Tools                        | Local Management via O                                                                                                    |
| - Time Settings                     | Access for All LAN<br>Connected Devices: Toggle On to enable the management for all devices on<br>LAN or toggle off to enable the management for specific<br>devices. |
| - LED Control                       | Remote Management                                                                                                    |
| - Diagnostics<br>- Firmware Upgrade | Remote Management: 💌 Enable                                                                                                    |
| - Backup & Restore                  | Web Address for Management:<br>HTTPS Port: 443                                                                                                    |
| - Reboot Schedule                   | HTTP Port: 80                                                                                                    |
| - Administration                    | Remote Managers: All Devices                                                                                                    |
| - System Log                        |                                                                                                    |

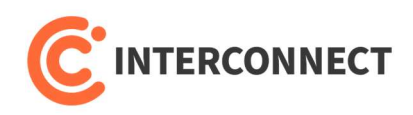

11. Nyní propojte datovým kabelem terminátor sítě CETIN a modrou zdířku (Internet) na routeru.

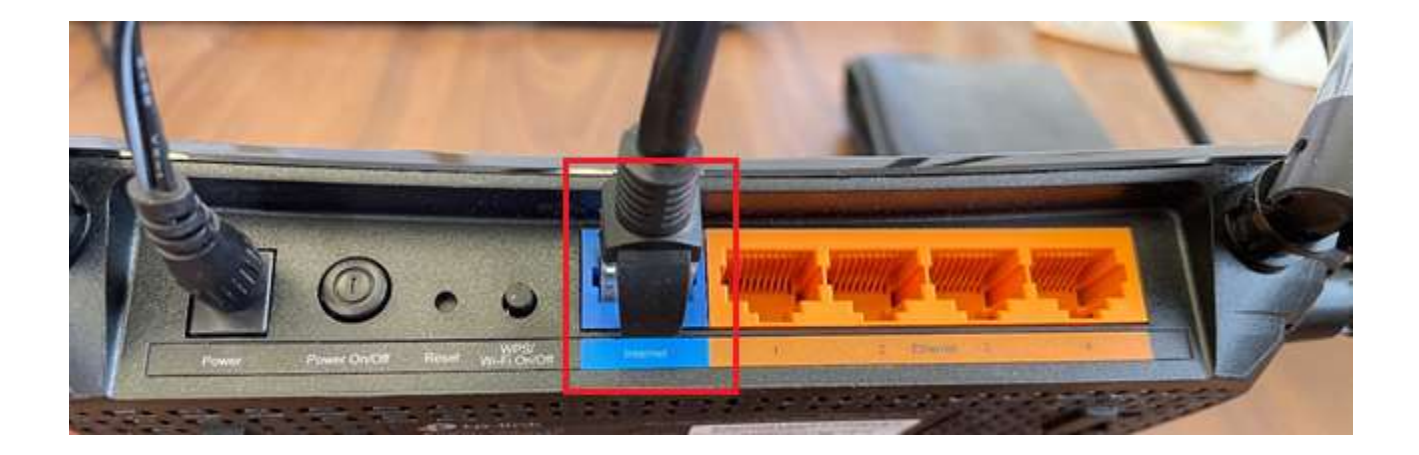

INTERCONNECT s.r.o., K Jezírku 109, 250 84, Křenice, Czechia, Tel: 222 261 333 , IČ: 25704826 DIČ: CZ25704826, Číslo účtu: 200 062 1252/2100 FIO Banka

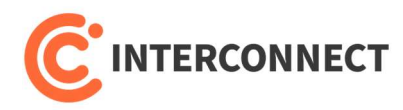

## Tlačítko WPS, Wi-Fi On/Off

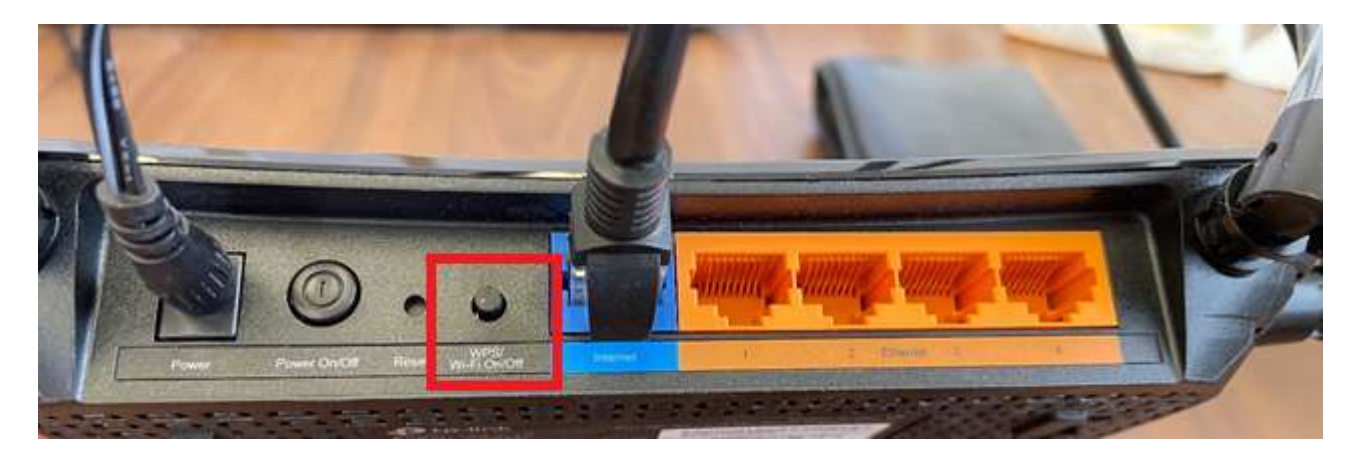

Tlačítko má 2 různé funkce.

- WPS Zmáčknutí tlačítka po dobu 2 sekund umožní zařízením se připojit na Wi-Fi bez ověření heslem. Po zapnutí funkce WPS se rozbliká na routeru kontrolka zámečku.
- 2. Wi-Fi On/Off Zmáčknutí tlačítka po dobu 10 sekund způsobí zapnutí/vypnutí Wi-Fi. Signalizace kontrolek Wi-Fi na routeru.

## Tlačítko Reset

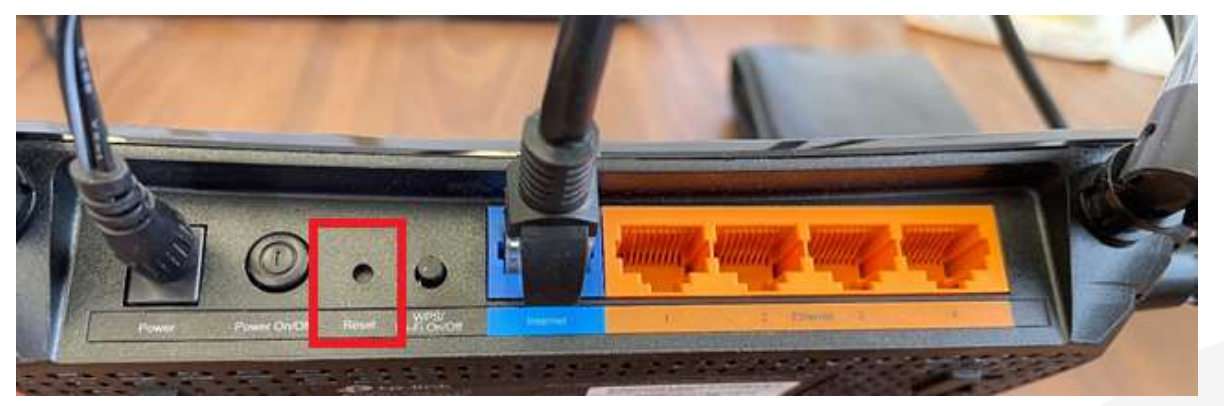

Zmáčknutí tlačítka po dobu 10 sekund způsobí uvedení routeru do továrního nastavení.

INTERCONNECT s.r.o., K Jezírku 109, 250 84, Křenice, Czechia, Tel: 222 261 333 , IČ: 25704826 DIČ: CZ25704826, Číslo účtu: 200 062 1252/2100 FIO Banka